# **RISA Technologies**

### Using RISA to Design a Building from Foundation to Roof

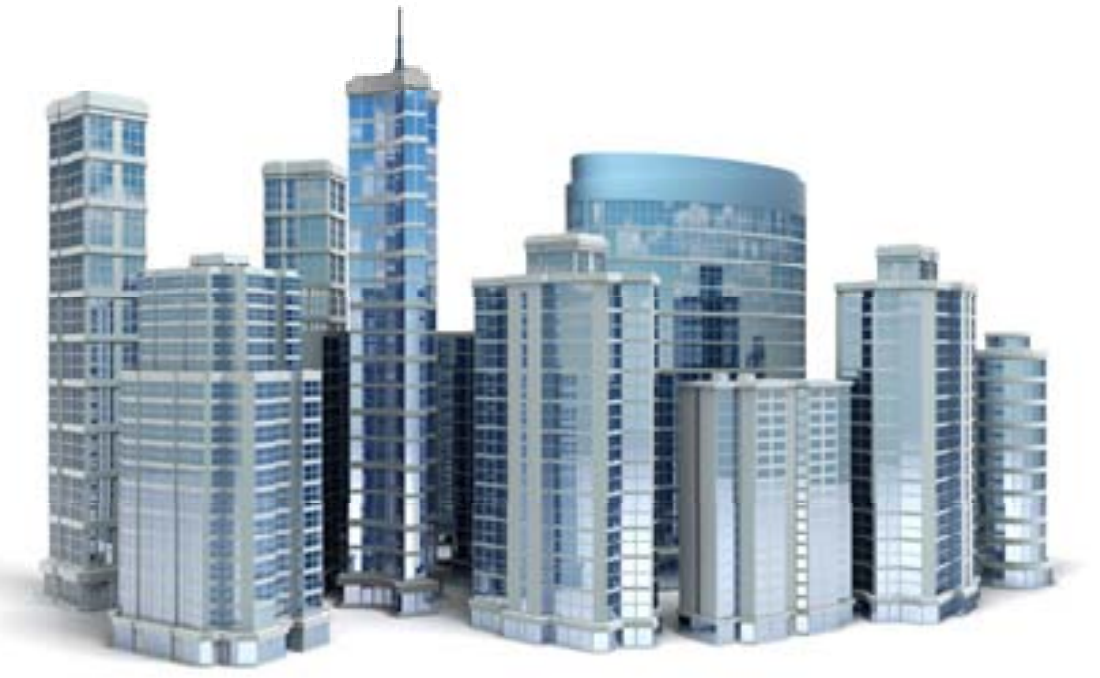

**Deborah Brisbin**, P.E.

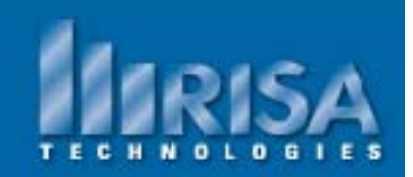

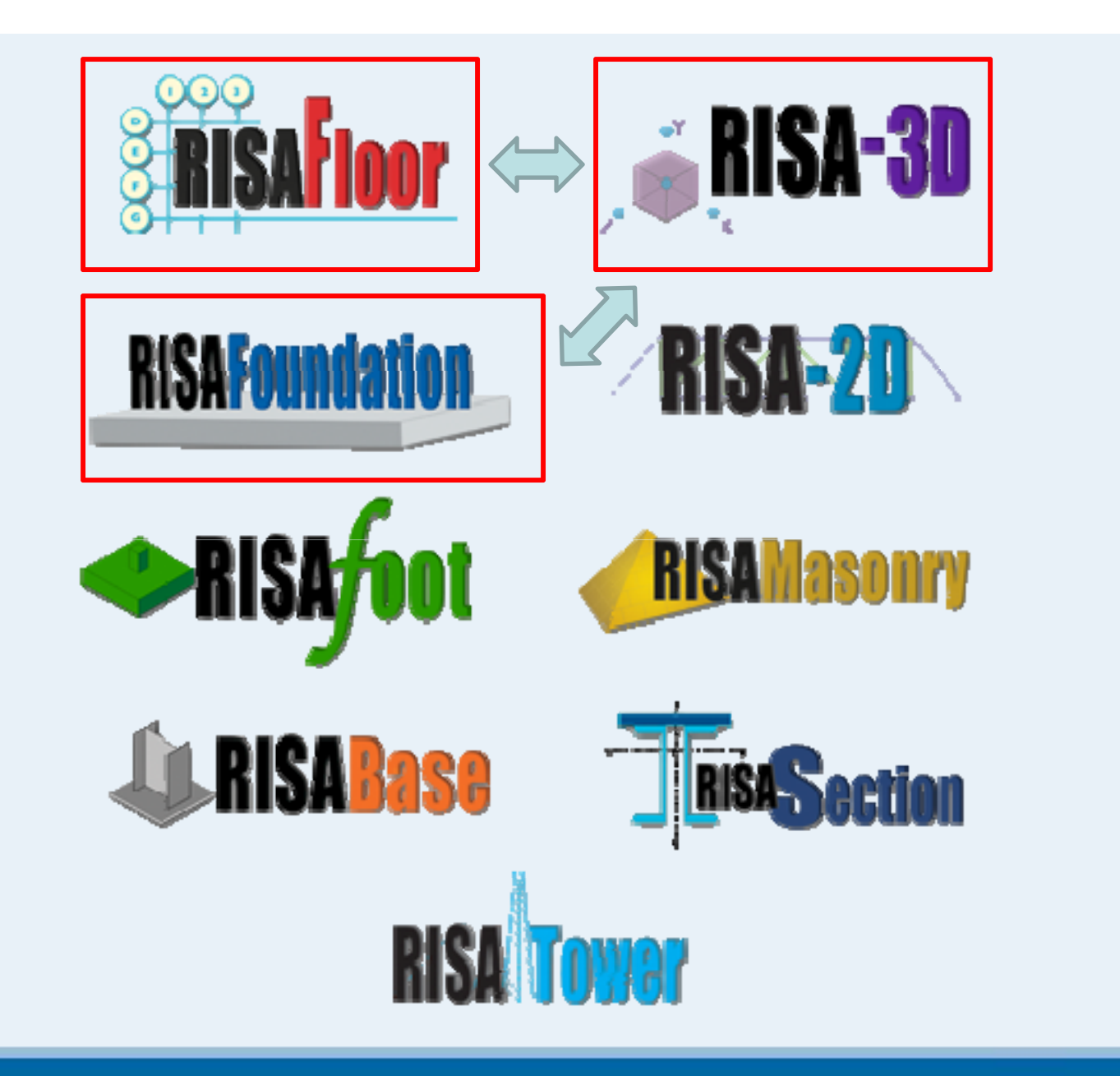

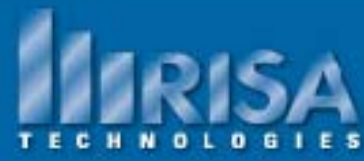

### **Total Building Design**

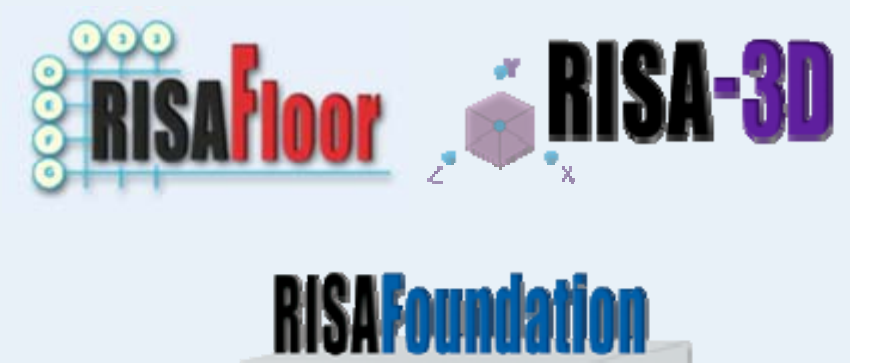

Today's Agenda

Laying out your building in RISAFloor
Modeling in RISAFloor
Importing from DXF
Importing from Revit Structure
Design Criteria
Loads
Uniform Area Loads
Snow loading-Tapered Area Loads
Point Loads & Distributed Line Loads

Columns & Walls
Defining Splices in Columns
Wall Openings

Parent & Child Relationships

•Rigid versus Flexible Diaphragms

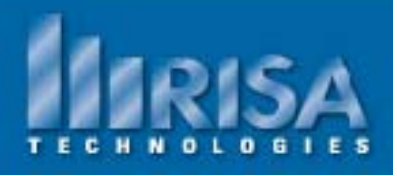

### **Total Building Design**

#### Today's Agenda

- Laying out the building geometry
- Columns
- Area Loads
- Design Criteria
- Parent & Child Relationships
- Rigid versus Flexible Diaphragms
- RISA-3D Lateral Loads
- RISAFoundation

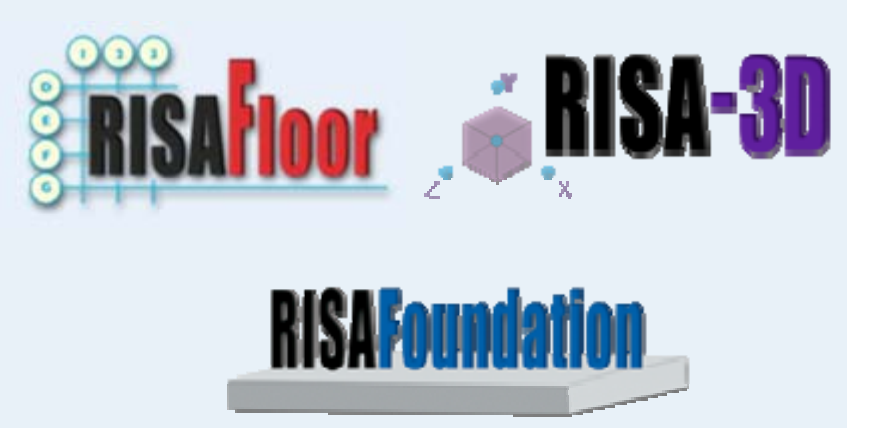

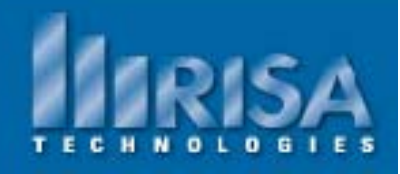

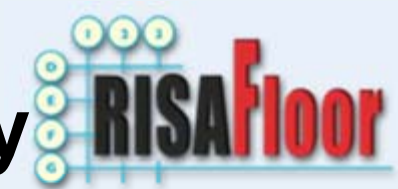

## Laying out the Building Geometry

- Drawing the model in RISAFloor First → "Supports": Columns & Walls Then Beam systems
- Import your model from a Drawing DXF format Plan Level - Floor by Floor
- Import your model from Revit Structure ENTIRE model is Imported

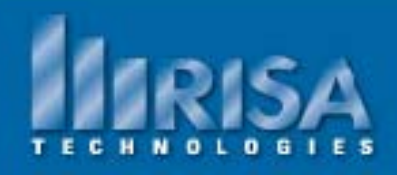

#### Columns

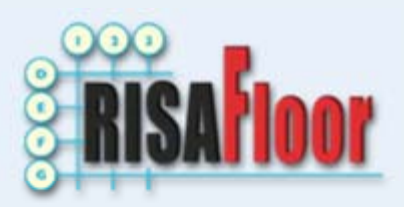

Column are modeled as Column Stacks

which occupy a particular "plan" location within the building model.

#### Single Story Stack

| 11 Colu | mn Stacks   |              |         | Q.     |          |             |              | 24. Ja        |             |           |          |              |
|---------|-------------|--------------|---------|--------|----------|-------------|--------------|---------------|-------------|-----------|----------|--------------|
|         | Stack Label | Project Grid | ٢[١١] ٢ | X [ft] | LIIT NO. | Length [ft] | Bot EI. [ft] | T op ΕΙ. [ft] | Shape       | Material  | Function | Design Rules |
| 1       | CS1 (A-1)   | A-1          | 0       | 0      | 1        | 30          | 0            | 30            | Wide Flange | A36 Gr.36 | Gravity  | Default      |
| 2       | CS2 (B-1)   | B-1          | 0       | 10     | 1        | 30          | 0            | 30            | Wide Flange | A36 Gr.36 | Gravity  | Default      |
| 3       | CS3 (C-1)   | C 1          | 0       | 20     | 4        | 30          | 0            | 30            | Wide Flange | A36 Cr.36 | Cravity  | Default      |
| 4       | CS4 (A-2)   | A-2          | 10      | 0      | 1        | 30          | 0            | 30            | Wide Flange | A36 Gr.36 | Gravity  | Default      |
| 5       | CS5 (B-2)   | B-2          | 10      | 10     | 1        | 30          | 0            | 30            | Wide Flange | A36 Gr.36 | Gravity  | Default      |
| 6       | CS6 (C-2)   | C-2          | 10      | 20     | 1        | 13.133      | 0            | 13.133        | Wide Flange | A36 Gr.36 | Gravity  | Default      |
| 7       |             |              |         |        | 2        | 16.867      | 13.133       | 30            | Wide Flange | A36 Gr.36 | Gravity  | Default      |
| 8       | CS7 (A-3)   | A-3          | 20      | 0      | 1        | 30          | 0            | 30            | Wide Flange | A36 Gr.36 | Gravity  | Default      |
| -       | 000 (0.0)   |              | 0.0     | 4.0    | 4        | 0.0         |              | 00            | 140.1 51    | 100.0.00  | 0 1      |              |

Multiple Story Stack

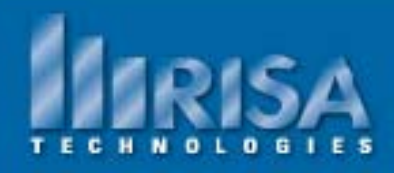

#### Columns

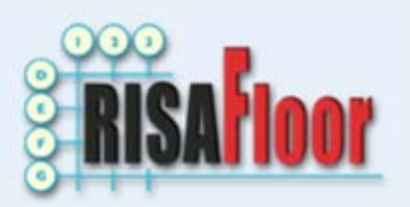

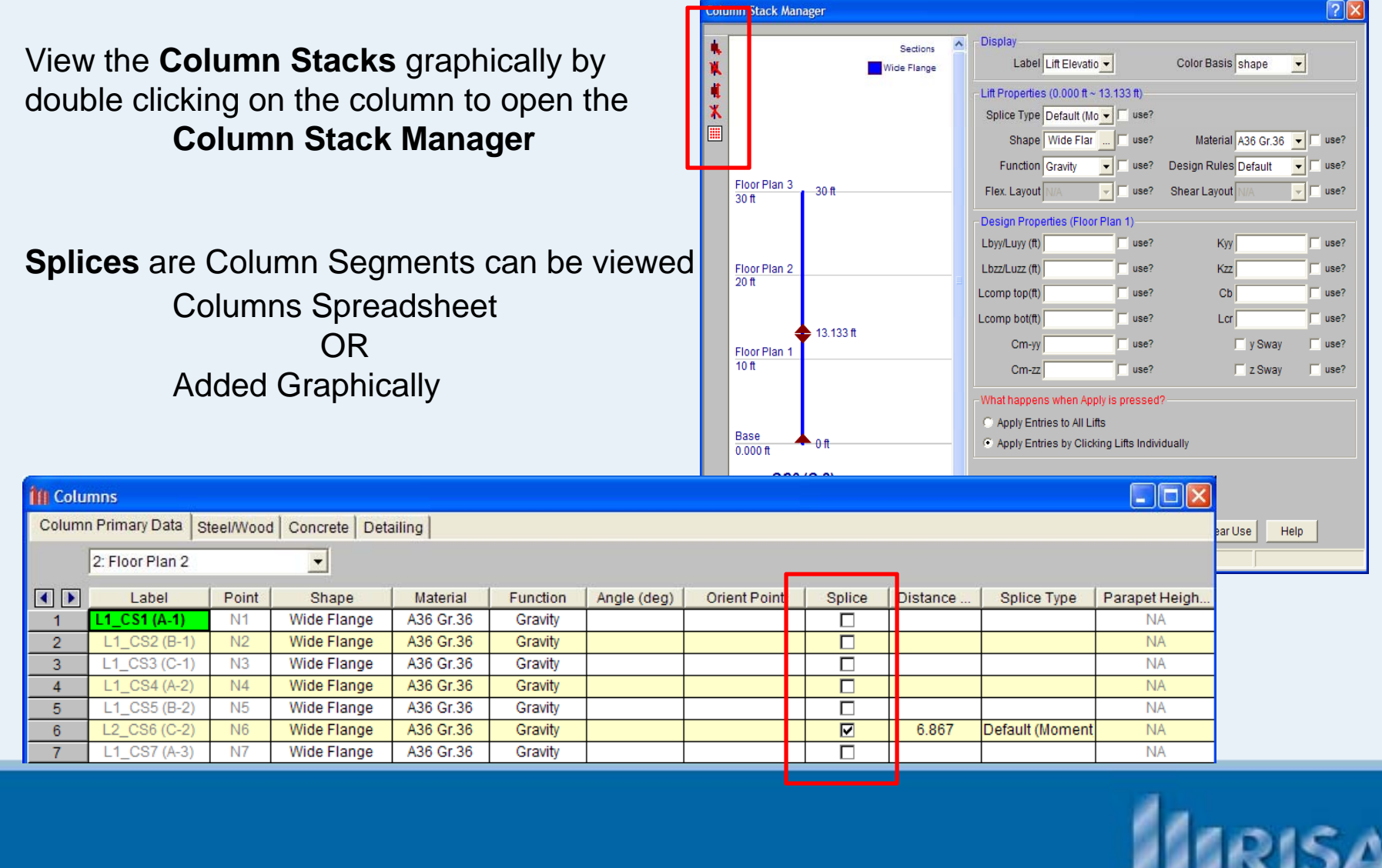

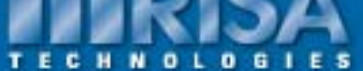

### **Design Criteria- Design Rules**

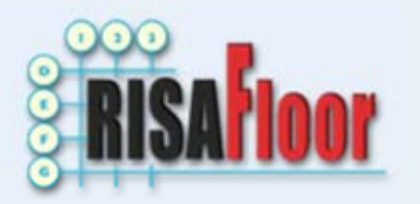

Data Entry

Protect Grid Materials Deck Definitions Design Rules Area Load Definitions Point Locations Columns Column Stacks Wall Panels Beams

> Diaphragms Point Loads

Line Loads

Tapered Area Loads Load Combinations

Floors

| 📶 Desig | n Size/U.C. Par | ameters           |                  |                 |               |                      |               |
|---------|-----------------|-------------------|------------------|-----------------|---------------|----------------------|---------------|
| Size/UC | Deflection Co   | ncrete Rebar   Ma | asonry Wall   Wo | od Wall (Studs) | Wood Wall (Fa | steners)   Wood Diap | ohragms       |
|         | Label           | Max Depth[in]     | Min Depth[in]    | Max Width[in]   | Min Width[in] | Max Bending Chk      | Max Shear Chk |
| 1       | Typical         |                   |                  |                 |               | 1                    | 1             |
|         |                 |                   |                  |                 |               |                      |               |
| •       |                 |                   |                  |                 |               |                      |               |

Control your member design based on:

- Depth
- Width
- Maximum Code Check

| Size/UC Deflection Concrete Rebar Masonry Wall Wood Wall (Studs) Wood Wall (Fasteners) Wood Diaphragms |       |
|----------------------------------------------------------------------------------------------------|-------|
|                                                                                                    |       |
| Label DL Defl[in] DL Ratio LL Defl LL Ratio DL+LL Defl[in] DL+LL Categ Defl[in] Ratio Categ Defl[in]   | Ratio |
| 1 Typical 240 360 240 None 360 None                                                                    | 360   |

Control the Deflection using DL, LL, or DL+LL Ratios or Maximums

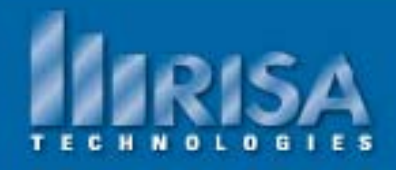

#### **Area Loads**

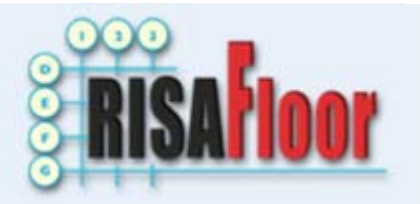

• Area Loads are Automatically Applied based on the Floors Spreadsheet

| 11 Floo | rs           |               |                   |              |           |        |        |       |        |
|---------|--------------|---------------|-------------------|--------------|-----------|--------|--------|-------|--------|
|         | Label        | Elevation[ft] | Area Load Default | Deck Default | Deck Angl | Parent | Inacti | Splic | Splic  |
| 1       | Floor Plan 1 | 10            | Public            | Flat Slab    | 0         | None   |        | 10    | Moment |
| 2       | Floor Plan 2 | 20            | Office            | Metal Deck   | 0         | None   |        | 7.5   | Moment |
| 3       | Floor Plan 3 | 30            | Roof              | Metal Deck   | 0         | None   |        | 7.5   | Moment |

• Default Area Loads defined in the Area Loads Definitions Spreadsheet

| 11 Unife | orm Area Lo | ads   |            |             |         |           |         |               |
|----------|-------------|-------|------------|-------------|---------|-----------|---------|---------------|
| Standa   | rd Other    |       |            |             |         |           |         |               |
|          | Label       | Addit | PreDL[ksf] | PostDL[ksf] | LL[ksf] | LL Type   | VL[ksf] | Dyn Load[ksf] |
| 1        | Office      |       |            | .01         | .08     | LL-Reduce | .011    | .075          |
| 2        | Storage     |       |            | .01         | .125    | LLS-Non   | .011    | .175          |
| 3        | Public      |       |            | .01         | .1      | LL-Non    | .004    | .075          |
| 4        | Add Piping  |       |            | .02         |         | LL-Non    | .011    |               |
|          |             |       |            |             |         |           |         |               |

Additive Check box – Otherwise loads replace each other

PreDL, Post DL - Pre and Post composite Dead Loads

LL Type- LL - Live Load (Reducible on Non-Reducible),

RLL - Roof Live Load (Reducible on Non-Reducible)

SL - Snow Load

SLN - Non Shedding Snow Load

RL - Rain Load

Vibration Live Loads- used to check floor vibration per AISC Design Guide 11

Dyn Load- Dynamic Mass- the load used for Seismic weight above and beyond the self weight – PreDL and PostDL are NOT included.

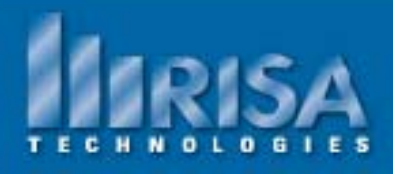

#### **Area Loads**

**RISAFIOOR** 

 One Way or Two Way Load Attribution defined in the Deck Definitions Spreadsheet- Loads tab

| 11 Deck | Loads             |         |               |                |                |
|---------|-------------------|---------|---------------|----------------|----------------|
| Genera  | I Composite Loads |         |               |                |                |
|         | Label             | Two Way | Self Wt [ksf] | Const DL [ksf] | Const LL [ksf] |
| 1       | Flat Slab         |         | .075          | 0              | .02            |
| 2       | Composite Deck    |         | .05           | 0              | .02            |
| 3       | Metal Deck        |         | .003          | 0              | .02            |
| 4       | Wood              |         | .003          | 0              | .02            |
|         |                   |         |               |                |                |

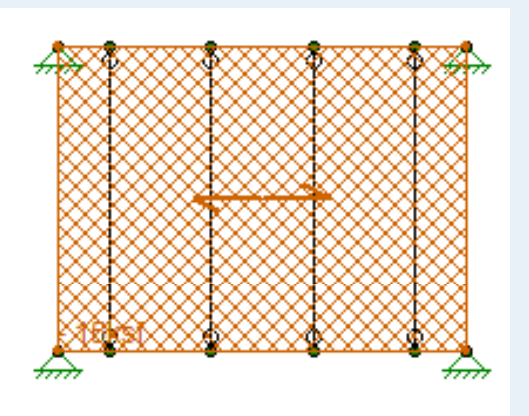

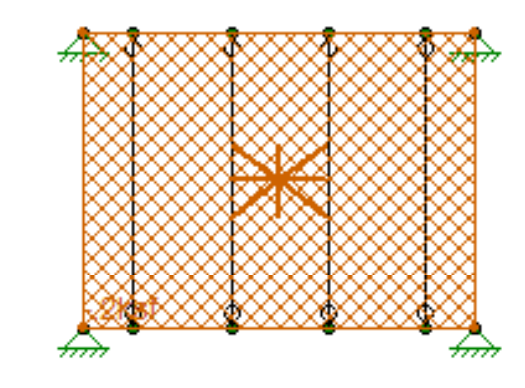

Two Way Load

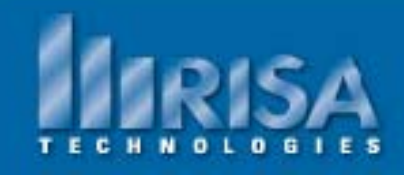

One Way Load

#### Walls

**RISAFIOOR** 

Material: Wood Masonry General(Concrete, CF Steel, etc.)

Type: Gravity Lateral (also Gravity loads)

Openings: Doors Windows

Regions needed for Design (Piers)

| Wall Panel Editor [Cur                                                                                   | rrently Editing - WP1]                                                                                                    |
|----------------------------------------------------------------------------------------------------|----------------------------------------------------------------------------------------------------|
|                                                                                                    |                                                                                                    |
| Floor Plan 1                                                                                             |                                                                                                    |
|                                                                                                    | R5 R2<br>L1 L2 R1<br>R6 R3                                                                                                    |
|                                                                                                    |                                                                                                    |
| <                                                                                                    |                                                                                                    |
| Draw Toolbox<br>Snap Options                                                                             | Wall Panel Material Masonry                                                                                                    |
| ✓ Quarter Points       ✓ Third Points       Grid Increments       H     40@.5       ft       V     20@.5 | Block Nom Width 10* Flex Steel 60 ksi Density<br>Block Length 16 in Shear Steel 60 ksi Block Mati Conc 115 pcf<br>Block Height 8 in Grout Weight 140 pcf |
| Font<br>Size S                                                                                           | OK Cancel Help                                                                                                    |

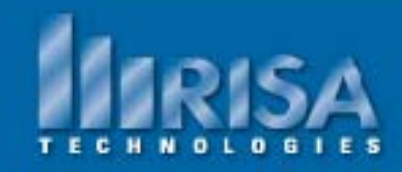

#### **Parent & Child Relationships**

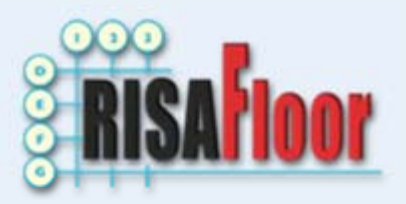

Parent Floor is the Original Floor

Child Floor is a COPY of the Parent Floor

| 11 Floo | rs        |               |                   |                |           |           |        |       |        |
|---------|-----------|---------------|-------------------|----------------|-----------|-----------|--------|-------|--------|
|         | Label     | Elevation[ft] | Area Load Default | Deck Default   | Deck Angl | Parent    | Inacti | Splic | Splic  |
| 1       | Basement  | 10            | Office            | Flat Slab      | 90        | None      |        | 10    | Moment |
| 2       | 1st Floor | 25            | Office            | Composite Deck | 90        | None      |        | 15    | Moment |
| 3       | 2nd Floor | 35            | Office            | Composite Deck | 90        | 1st Floor |        | 10    | Moment |
| 4       | 3rd Floor | 45            | Office            | Composite Deck | 90        | 1st Floor |        | 10    | Moment |
| 5       | 4th Floor | 55            | Office            | Composite Deck | 90        | None      |        | 10    | Moment |
| 6       | 5th Floor | 65            | Office            | Composite Deck | 90        | None      |        | 10    | Moment |
| 7       | Roof      | 75            | Office            | Metal Deck     | 90        | None      |        | 10    | Moment |

All Geometry & Loads on the Parent floor E Child Floor

All Geometry & Loads on the Child floor 🔁 Parent Floor

Note: You can Detach Parent from Child but there is no return.

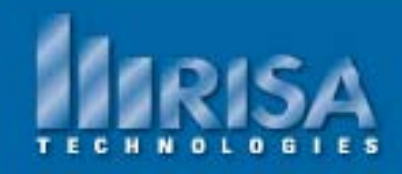

### Diaphragms

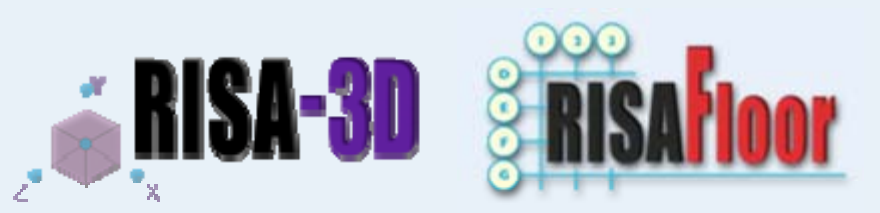

Diaphragms are defined in RISAFloor as you add the Slab or Deck edge.

#### **Rigid Diaphragms:**

**RISAFloor uses Membrane Rigid Diaphragms:** 

The Lateral loads are distributed the In-Plane Lateral Loads, while allowing for the beams and frames to take out of plane vertical loads.

Diaphragm spreadsheet available in RISA-3D:

| , 🖲, Floo | r Diaphrag | gms       |                  |                    |            |           |            |              |          |           |          |
|-----------|------------|-----------|------------------|--------------------|------------|-----------|------------|--------------|----------|-----------|----------|
|           | Elevati    | Mass[k]   | Mass MOI[k*ft^2] | Center of Mass[ft] | Plus X Ecc | Minus X E | Plus Z Ecc | Minus Z Ecce | Inactive | Diaphragm | Туре     |
| 1         | 75         | 693.7761  | 1.04105e+6       | 54.9304, 35.997    | %5         | %5        | %5         | %5           |          | D12       | Flexible |
| 2         | 75         | 693.7761  | 1.04105e+6       | 54.9304, 128.003   | %5         | %5        | %5         | %5           |          | D13       | Flexible |
| 3         | 65         | 1084.2192 | 1.62978e+6       | 55.0058, 35.9961   | %5         | %5        | %5         | %5           |          | D10       | Rigid    |
| 4         | 65         | 1084.2192 | 1.62978e+6       | 55.0058, 128.0039  | %5         | %5        | %5         | %5           |          | D11       | Rigid    |
| 5         | 55         | 1084.2192 | 1.62978e+6       | 55.0058, 35.9961   | %5         | %5        | %5         | %5           |          | D8        | Rigid    |
| 6         | 55         | 1084.2192 | 1.62978e+6       | 55.0058, 128.0039  | %5         | %5        | %5         | %5           |          | D9        | Rigid    |
| 7         | 45         | 1084.2192 | 1.62978e+6       | 55.0058, 35.9961   | %5         | %5        | %5         | %5           |          | D6        | Rigid    |

The **Eccentricity** is used to used to defined the amount of accidental eccentricity used for the calculation of your seismic loads.

Note: These eccentricities are ignored for flexible diaphragms.

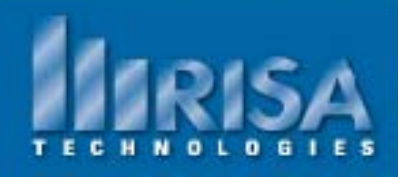

### Diaphragms

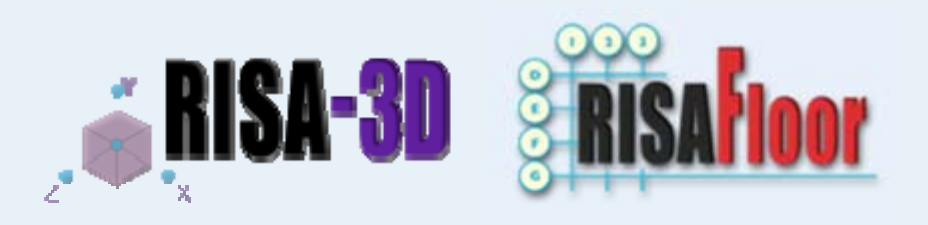

#### Flexible Diaphragms:

Distributes lateral loads directly to the Lateral members

- RISAFloor/RISA-3D will analyze all flexible diaphragms
- RISAFloor/RISA-3D will designs Wood Flexible Diaphragms
  - You must define a Diaphragm Region in order to get design
  - Diaphragm regions are rectangular in shape, and must be oriented along the principal X and Z axes.
  - RISA-3D will provide nailing patterns and panel thickness required with Chord Forces.

|      |          | NAIL SPACING            | SCHED | DULE       |          |           |           |
|------|----------|-------------------------|-------|------------|----------|-----------|-----------|
| Zone | Location | Label                   | Lines | Framing    | Boundary | Cont      | Other     |
|      | (ft)     |                         |       | Width (in) | (in)     | Edge (in) | Edge (in) |
| Α    | 0        | C1/3B_3_S1_3/8_8d@2/3/1 | 1     | 3          | 2        | 2         | 3         |
| В    | .871     | C1/3B_3_S1_3/8_8d@4/6/1 | 1     | 3          | 4        | 4         | 6         |
| D    | 0        | C1/3B_3_S1_3/8_8d@2/3/1 | 1     | 3          | 2        | 2         | 3         |
| E    | 36.871   | C1/3B_3_S1_3/8_8d@4/6/1 | 1     | 3          | 4        | 4         | 6         |
| F    | 51.653   | C1/3B_3_S1_3/8_8d@6/6/1 | 1     | 3          | 6        | 6         | 6         |

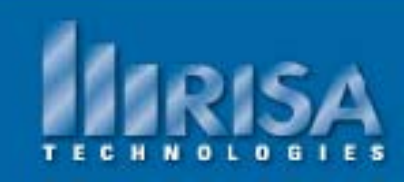

#### **RISA-3D Lateral Loads**

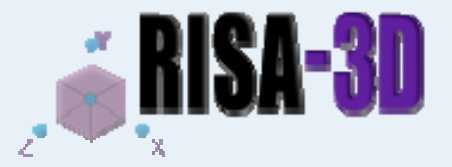

RISA calculates the Wind Load Force for EACH diaphragm:

| -Wind Load Paran    | neters         |                         |                                 |                          |                        |                |
|---------------------|----------------|-------------------------|---------------------------------|--------------------------|------------------------|----------------|
| Wind Coo            | le ASCE 7-05 💌 | Importance Cat. 2       | <ul> <li>Topographic</li> </ul> | Fac. K1 0                | Topographic Fac. K3    | 0              |
| Wind Speed (mpl     | h) 90          | Exposure Cat. B         | Topographic                     | Fac. K2 0                | Directionality Fac. Kd | 1              |
| Base Elevatio       | n 10           | ft                      |                                 |                          |                        |                |
| Wind Generation Flo | or Force/Stres | s Results               |                                 |                          |                        |                |
| Floor Level         | qz<br>(ksf)    | Windward Pres.<br>(ksf) | Leeward Pres. X<br>(ksf)        | Leeward Pres. Z<br>(ksf) | Force X<br>(k)         | Force Z<br>(k) |
| 2nd Floor           | .012           | .008                    | .005                            | .005                     | 5.663                  | 5.055          |

#### RISA calculates the Seismic Force for each diaphragm:

| Occupancy Cat         I or II         TL         sec         Add Base Weight Ct Exp. (           S_D1         .16         g         S_DS         .27         g         S_1         .1         g         Ct Exp. (                   | /,X) .75<br>1,Z) .75 |
|----------------------------------------------------------------------------------------------------|----------------------|
| Occupancy Cat         I or II         ▼         TL         sec         Add Base Weight         Ct Exp. (           S_D1         .16         g         S_DS         .27         g         S_1         .1         g         Ct Exp. ( | V,X) .75<br>H,Z) .75 |
| Occupancy Cat         I or II         TL         sec         Add Base Weight Ct Exp. (           S_D1         .16         g         S_DS         .27         g         S_1         .1         g         Ct Exp. (                   | /,X) .75<br>1,Z) .75 |
| Occupancy Cat I or II TL Sec Add Base Weight Ct Exp. (                                                                                                    | /,X) .75             |
| Occupancy Cat Lor II TL Sec Add Base Weight Ct Exp. (                                                                                                    | (X) 75               |
|                                                                                                    |                      |
| Base Elevation ft Ct (H,Z) 035 T (H,Z) sec R (                                                                                                    | H,Z) 4               |
|                                                                                                    | 4                    |
| Seismic Code ASCE 7-2005 Ct (VX) 025 T (VX) sec B (                                                                                                    | / X) [4              |

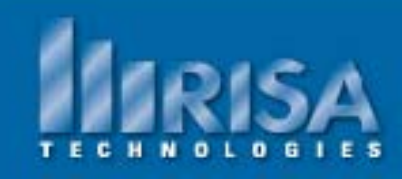

#### **RISAFoundation**

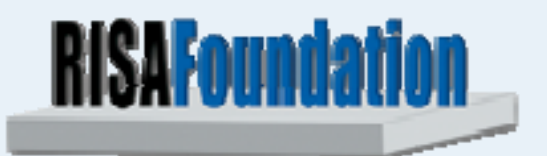

- Loads from RISAFloor (Gravity) and RISA-3D (Lateral)
- Loads based on Categories
   From RISA-3D you must define Load Categories

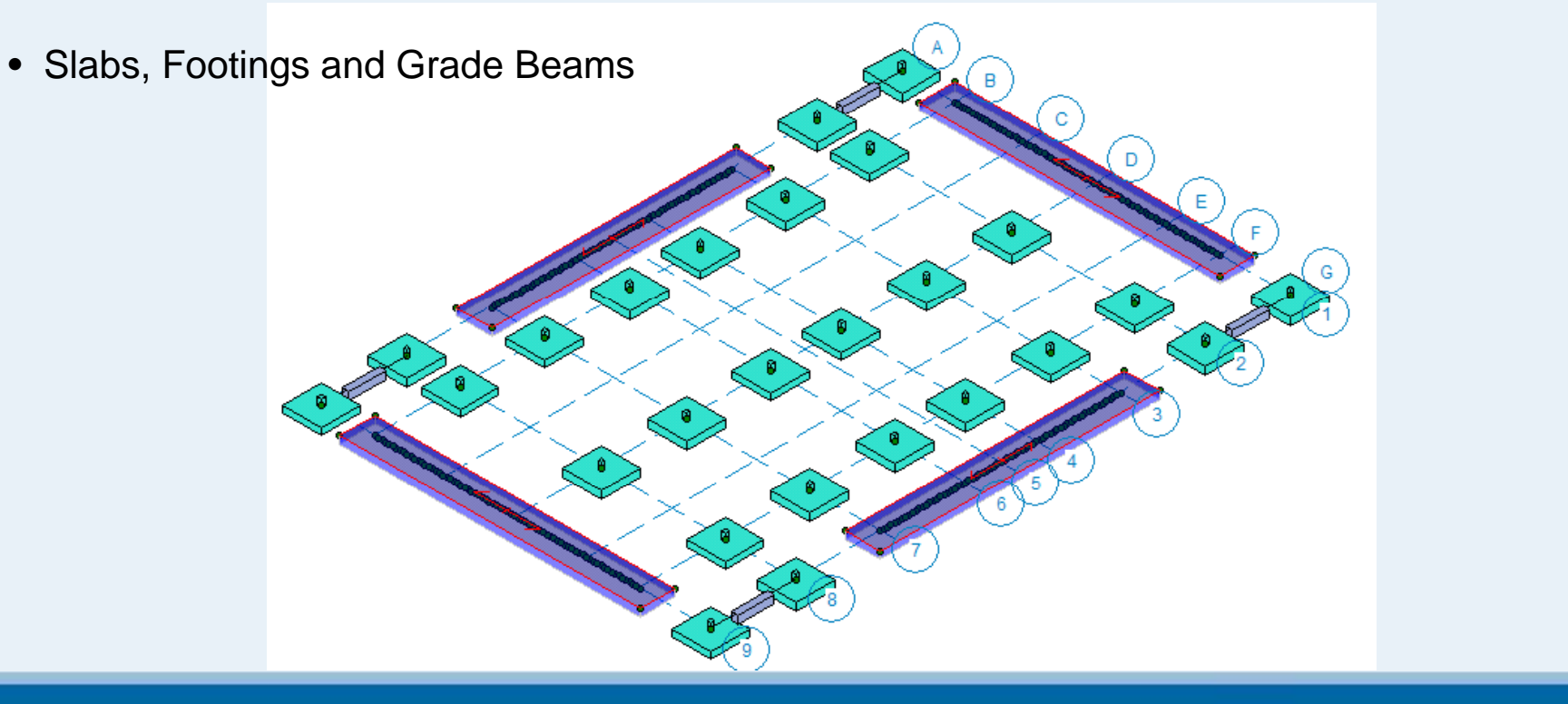

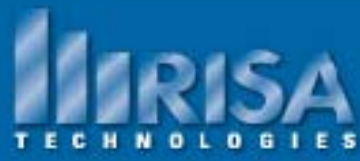

#### **Final Things to Consider About RISA Building System**

- One Model for both Gravity and Lateral Design
  - One file means less data to manage
  - All changes to geometry apply to the entire structure
- Export the model to finish your Construction drawings
  - DXF floor by floor
  - Revit Structure

Learn more in depth features about RISAFoundation

\*\* New Webinar\*\* August 11, 2010

Comprehensive Design of Shallow Foundations with RISAFoundation

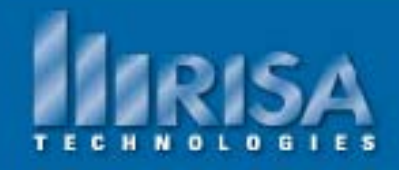

#### **Questions?**

Please let us know if you have questions.

We will answer as many questions as time permits during the webinar.

Once the webinar is closed, we will post all Q&A's to our website: <u>www.risatech.com</u>

For further information, contact us at: info@risatech.com

THANK YOU!

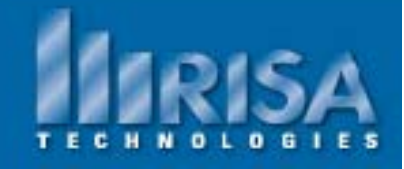